## Erstellen einer digitalen Signatur für Adobe-Formulare

<u>– Integrieren Ihrer "realen" Unterschrift –</u>

(Hubert Straub - 28.02.2014)

Um das Erscheinungsbild Ihrer digitalen Unterschrift auch visuell an Ihre normale Unterschrift anzunähern, können Sie die Signatur um eine Grafik erweitern. Das ist ein rein optischer Vorgang, die Signatur an sich wird dadurch nicht "gültiger"! Trotzdem kommt diese Erweiterung unserem natürlichen Empfinden von einer Unterschrift sehr nahe.

**Vorbereitung:** Da die gesamte Funktionalität von der Firma Adobe, der "Mutter" des PDF-Formats, stammt, benötigen Sie Ihre Unterschrift im PDF-Format. Um am Ende eine akzeptable Darstellung zu haben, brauchen Sie ein A4-Blatt quer mit Ihrer Unterschrift in voller Breites des Blattes und entsprechender Höhe. Sie können das auf verschiedene Arten erstellen. Der naheliegende Weg wäre das Scannen als Grafik (JPG-Datei), hochskalieren auf die notwendige Größe und Umwandlung in eine PDF. Für das Hochskalieren brauchen Sie jedoch eine professionelle Grafiksoftware, die die meisten nicht haben werden. Die einfachste Variante ist die, die Unterschrift selbst mit einem gut deckenden schwarzen Filzstift auf einem DIN A4-Blatt quer in voller Größe (!) aufzubringen. Vielleicht brauchen Sie mehrere Versuche bis Sie damit zufrieden sind. Die Unterschrift wird am Ende in einem Feld für digitale Signaturen nur wenige Zentimeter groß sein, Sie brauchen sich also nicht zu sehr wegen des Aussehens sorgen. Die beste Variante legen Sie in einen Scanner und lassen daraus eine PDF erzeugen.

Wenn Sie Unterstützung beim Erstellen des Unterschriftenlogos brauchen, melden Sie sich gern bei mir unter hubert.straub@bistum-augsburg.de .

Wenn Sie Ihre Unterschrift in einer PDF-Datei verfügbar haben, folgen Sie bitte den folgenden Anweisungen.

| Datei F | igeVertretungen.pdf - Adobe Reader                               |                                                      |                                                    |                                          |                                                       |                       |                       |
|---------|------------------------------------------------------------------|------------------------------------------------------|----------------------------------------------------|------------------------------------------|-------------------------------------------------------|-----------------------|-----------------------|
|         |                                                                  | )  133% 🔹 📘 🔛 🤛                                      |                                                    |                                          | Kommentar                                             | Erweitert             |                       |
| Fi sp   | illen Sie bitte das folgende Formular aus. Klicken :<br>eichern. | 5ie abschließend auf Formular senden, um das ausgefü | llte Formular zurückzusenden. Sie können in dieses | Formular eingegebene Daten               | Vorhandene Felder markieren                           | Formular senden       |                       |
|         |                                                                  | Dienstbez.                                           |                                                    |                                          |                                                       | -                     |                       |
|         | <u>Grund:</u>                                                    | Erkrankung CReha-M                                   | laßnahme () Mutterschutz (                         | CElternzeit CFortbild                    | ung 🔿 Sonstiges                                       |                       | Klicken Cie in dee    |
| 0       | Kurze                                                            |                                                      |                                                    |                                          |                                                       |                       | Feld für die digitale |
| C//     | Erlaut                                                           | erung:                                               |                                                    |                                          |                                                       |                       | Signatur!             |
|         | Schulen:                                                         | Name der Schule                                      | Dekanat/PB                                         | Ort                                      | WoStd.                                                |                       |                       |
|         |                                                                  |                                                      |                                                    |                                          | + -                                                   |                       |                       |
|         |                                                                  |                                                      |                                                    |                                          |                                                       |                       |                       |
|         |                                                                  |                                                      |                                                    |                                          |                                                       |                       |                       |
|         |                                                                  |                                                      |                                                    |                                          |                                                       |                       |                       |
|         |                                                                  |                                                      |                                                    |                                          |                                                       |                       |                       |
|         |                                                                  |                                                      | F                                                  |                                          |                                                       |                       |                       |
|         |                                                                  |                                                      |                                                    | Für digitale Unterschrift nur "klicken", | sofern Sie ein eigenes Zertifikat angele              | egt haben (einmaliger |                       |
|         | Datum                                                            |                                                      |                                                    | U <sup>Vorgang)!</sup>                   | <u> </u>                                              |                       |                       |
|         | I. Abt. Schule un                                                | ermerke:<br>Id Religionsunterricht E                 | itte vertraglich                                   |                                          | •                                                     |                       |                       |
|         |                                                                  | r                                                    | egein über                                         |                                          |                                                       |                       |                       |
|         | Besondere<br>Hinweise:                                           |                                                      |                                                    |                                          |                                                       |                       |                       |
|         |                                                                  |                                                      |                                                    |                                          |                                                       |                       |                       |
|         | ll Deservation de                                                | Datum                                                |                                                    |                                          |                                                       |                       |                       |
|         | II. Personalabt. I                                               |                                                      |                                                    | Unterschrift der/s Bearbei               | ter/in (digital)                                      |                       |                       |
|         | Bemerkungen:                                                     |                                                      |                                                    |                                          |                                                       |                       |                       |
|         | and: 08                                                          | Datum [                                              | Bearbeiter/in:                                     |                                          |                                                       |                       |                       |
| 🎒 Star  | t 🙆 🧿 🏉 Posteingang - Microsoft                                  | Arbeitsverträge                                      | tretungen                                          | 1                                        | <br>□ (= <b>, , , , , , , , , , , , , , , , , , ,</b> | 18:16                 |                       |

| Datei B | zeigeVertretungen.pdf - Adobe Reader                                                                                                    | 1                                                                                                    |
|---------|----------------------------------------------------------------------------------------------------|----------------------------------------------------------------------------------------------------|
|         | □       □       1       □       •       133%       •       □       •       •       •       •       •       •       •       •       •       •       •       •       •       •       •       •       •       •       •       •       •       •       •       •       •       •       •       •       •       •       •       •       •       •       •       •       •       •       •       •       •       •       •       •       •       •       •       •       •       •       •       •       •       •       •       •       •       •       •       •       •       •       •       •       •       •       •       •       •       •       •       •       •       •       •       •       •       •       •       •       •       •       •       •       •       •       •       •       •       •       •       •       •       •       •       •       •       •       •       •       •       •       •       •       •       •       •       •       •       •       • <th></th>                                                                                                    |                                                                                                    |
|         | Fülen Sie bitte das folgende Formular aus. Sie können in dieses Formular eingegebene Daten speichern.  Fülen Sie bitte das folgende Formular aus. Sie können in dieses Formular eingegebene Daten speichern.  Fülen Sie bitte das folgende Formular aus. Sie können in dieses Formular eingegebene Daten speichern.  Fülen Sie bitte das folgende Formular aus. Sie können in dieses Formular eingegebene Daten speichern.  Fülen Sie bitte das folgende Formular aus. Sie können in dieses Formular eingegebene Daten speichern.  Fülen Sie bitte das folgende Formular aus. Sie können in dieses Formular eingegebene Daten speichern.  Fülen Sie bitte das folgende Formular aus. Sie können in dieses Formular eingegebene Daten speichern.  Fülen Sie bitte das folgende Formular aus. Sie können in dieses Formular eingegebene Daten speichern.  Fülen Sie bitte das folgende Formular aus. Sie können in dieses Formular eingegebene Daten speichern.  Fülen Sie bitte das folgende Formular aus. Sie können in dieses Formular eingegebene Daten speichern.  Fülen Sie bitte das folgende Formular aus. Sie können in dieses Formular eingegebene Daten speichern.  Fülen Sie bitte das folgende Formular aus. Sie können in dieses Formular eingegebene Daten speichern.  Fülen Sie bitte das folgende Formular aus. Sie können in dieses Formular eingegebene Daten speichern.  Fülen Sie bitte das folgende Formular aus. Sie können in dieses Formular eingegebene Daten speichern.  Fülen Sie bitte das folgende Formular aus. Sie können in dieses Formular eingegebene Daten speichern.  Fülen Sie bitte das folgende Formular aus. Sie können in dieses Formular eingegebene Daten speichern.  Fülen Sie bitte das folgende Formular aus. Sie können in dieses Formular eingebene Daten speichern.  Fülen Sie bitte das folgende Formular aus. Sie können in dieses Formular eingebene Daten speichern.  Fülen Sie bitte das folgende Formular eingebene Daten speichern speichern.  Fülen Sie bitte das folgende Formular eingebene Daten speichern.  Fülen Sie bitte das folgende Formular eingebene Daten                                                                                                    | Es öffnet sich das be-<br>kannte Fenster Ihrer Sig-<br>natur.<br>Klicken Sie im Feld "Er-<br>scheinungsbild" auf den<br>Nach-unten-Pfeil. Wählen<br>Sie in der nun sich öff-<br>nenden Liste den Eintrag<br>"Neues Erscheinungsbild |
|         | Unterschreiben als: Toni Tester<br>Zertifikataussteller: Toni Tester<br>Toni Tester<br>Toni Tester<br>Digital unter<br>Tester<br>Digital unter<br>Teste |                                                                                                    |
|         | Bearbeitungsvermerke:       I. Abt. Schule und Religionsunterricht       Bitte vertraglich regeln über         Besondere Hinweise:       Image: Comparison of the second second s                                                                                                    |                                                                                                    |
|         | Datum                                                                                                    |                                                                                                    |
| 🏄 Starl | nrt 🍘 Formulare / Lin 🚺 Posteingang 🖳 Adobe LiveCycl 🏠 FreieVersionen 🖉 Email an MR 🏾 Microsoft Excel 🦉 SignaturtilifeXL 💆 SignaturtilifeX 🛐 AnzeigeVertr 🙀 💥 💇 🕲 💓 👁 16:12                                                                                                    |                                                                                                    |

| Datei      | eige¥ertretungen.pdf - Adobe Reader<br>Bearbeiten Anzeine Fenster Hilfe      |                                                                                                    |                                                                                        |                                        | _ & ×              |                                    |
|------------|------------------------------------------------------------------------------|----------------------------------------------------------------------------------------------------|----------------------------------------------------------------------------------------|----------------------------------------|--------------------|------------------------------------|
|            |                                                                              |                                                                                                    |                                                                                        | Kommentar                              | Erweitert          |                                    |
| F I        | üllen Sie bitte das folgende Formular aus. Sie können in dieses Formular ein | ngegebene Daten speichern.                                                                                                    |                                                                                        | S Vorhandene                           | e Felder markieren |                                    |
|            | Wo                                                                           | bhnort                                                                                                    |                                                                                        |                                        | <b>_</b>           |                                    |
|            | Die                                                                          | enstbez.                                                                                                    |                                                                                        |                                        |                    |                                    |
| Ø          | <u>Grund:</u>                                                                | kung C Reha-Maßnahme<br>Erscheinungsbild der Unterschrift konfigu                                                                                                    | Mutterschutz Elternze                                                                  | it C Fortbildung C Sonstiges           |                    | Ein neues Fens-<br>ter öffnet sich |
| <b>Κ</b> γ | Kurze<br>Erläuterung:<br>Schulen: Name d                                     | Titel:<br>Vorschau<br>Digital unterschrieben von Nan<br>DN: Charakteristischer Name<br>Grund: Grund für Unterschrift<br>Ort:Ort der Unterschrift<br>Datum: 2013.07.30 16:20:23 4<br>Grafik konfigurieren<br>Einblenden: © Keine Grafik Gra<br>© Importierte Grafik Gra<br>© Name | me<br>+02'00'<br>afik importieren aus:                                                 | WoStd. + -                             |                    |                                    |
|            |                                                                              | Einblenden: 🔽 Name 🔽 Ort<br>🔽 Datum 🔽 Grund                                                                                                    | <ul> <li>✓ Charakteristischer Name</li> <li>✓ Logo</li> <li>✓ Bezeichnungen</li> </ul> |                                        |                    |                                    |
|            | Datum                                                                        | Texteigenschaften<br>Textrichtung: ⓒ Automatisch ⓒ I                                                                                                    | Links nach rechts O Rechts nach links                                                  | der/s Schulbeauftragten (digital)      |                    |                                    |
|            | Bearbeitungsvermerke:<br>I. Abt. Schule und Religionsunter                   | Ziffern: 0123456789                                                                                                    | OK Abbrechen                                                                           |                                        |                    |                                    |
|            | Besondere<br>Hinweise:                                                       |                                                                                                    |                                                                                        |                                        |                    |                                    |
|            |                                                                              | Datum                                                                                                    |                                                                                        |                                        |                    |                                    |
|            | II. Personalabt. Diakone und pasi<br>స్                                      | torale Laien                                                                                                    | Untersch                                                                               | ift der/s Bearbeiter/in (digital)      |                    |                                    |
|            | Bemerkungen:                                                                 |                                                                                                    |                                                                                        |                                        | -                  |                                    |
| 🍂 Sta      | rt 🏉 Formulare / Lin 💿 Posteingang 🔛 Adobe LiveCycl                          | 🔯 FreieVersionen 🛛 👜 Email an MR                                                                                                    | Microsoft Excel                                                                        | 🖭 SignaturHilfe 🔁 AnzeigeVertr 😥 🛒 💽 😡 | J 🕘 📃 🎯 16:20      |                                    |

| Tanzei  | geVertretungen.pdf - Adobe Reader                                                  |                                                                                                    |                                          | _ @ ×                       |                                                               |
|---------|------------------------------------------------------------------------------------|----------------------------------------------------------------------------------------------------|------------------------------------------|-----------------------------|---------------------------------------------------------------|
|         | andeken Anzeige Fersker mille<br>→ 🖂 🔹 💽 1 / 1 💭 🗣 133% ▼                          |                                                                                                    | Ко                                       | mmentar Erweitert           |                                                               |
| Tü Fü   | llen Sie bitte das folgende Formular aus. Sie können in dieses Formular eingegebei | ne Daten speichern.                                                                                           |                                          | Yorhandene Felder markieren |                                                               |
|         | Wohnor                                                                             | t                                                                                                    |                                          |                             | Im Block "Grafik kon-                                         |
| ٩       | Dienstb                                                                            | ez.                                                                                                    |                                          |                             | figurieren" wählen Sie                                        |
| Ø       | Grund:       Erkrankung      Grund:                                                | Reha-Maßnahme Mutterschutz El                                                                                 | ternzeit C Fortbildung C Son             | stiges                      | "Importierte Grafik                                           |
| E%      | Kurze<br>Erläuterung:                                                              | schau                                                                                                    |                                          |                             |                                                               |
|         | Schulen: Name d                                                                    | 2013.07.30<br>16:20:23 +02'00                                                                                 | WoStd                                    | • •                         |                                                               |
|         | Gra<br>Ei                                                                          | fik konfigurieren<br>Iblenden: © Keine Grafik Grafik importieren aus:<br>© Importierte Grafik Datei<br>© Name |                                          |                             |                                                               |
|         |                                                                                    | t konfigurieren                                                                                               |                                          |                             | Im Block "Text konfigu-<br>rieren" entfernen Sie              |
|         |                                                                                    | Iblenden:   Name   Ort   Charakteristischer Name   Co<br>Datum   Grund   Bezeichnungen                        |                                          |                             | alle Häkchen bis auf                                          |
|         | Datum                                                                              | teigenschaften<br>Textrichtung: © Automatisch 🛛 Links nach rechts 📿 Rechts nach í                             | der/s Schulbeauftragten (digit           | al)                         | Datum. Das Logo von<br>Adobe können Sie nach                  |
|         | Bearbeitungsvermerke:                                                              | fern: 0123456789                                                                                              |                                          |                             | Wunsch auch noch las-                                         |
|         |                                                                                    | OK Abbr                                                                                                    | echen                                    |                             | sen.<br>(Im oberen weißen Feld in<br>diesem Fenster sehen Sie |
|         | Besondere<br>Hinweise:                                                             |                                                                                                    |                                          |                             | die optischen Auswirkun-                                      |
|         |                                                                                    | Datum                                                                                                    |                                          |                             | gen dieser Anderdingen)                                       |
|         | II. Personalabt. Diakone und pastorale                                             | Laien Ur                                                                                                    | terschrift der/s Bearbeiter/in (digital) |                             |                                                               |
|         | ත්<br>ම Bemerkungen:<br>ප                                                          |                                                                                                    |                                          |                             |                                                               |
| 🦺 Start | 🏉 Formulare / Lin 🙆 Posteingang 🔛 Adobe LiveCycl 🏠 Fr                              | eieVersionen 🛛 🖳 Email an MR 🛛 📧 Microsoft Excel 🖗 Signatur                                                   | ilifeXL 📃 SignaturHilfe 🔁 AnzeigeVertr   | 🛃 💭 💽 🤍 📃 🍥 16:21           |                                                               |

| Datei Br    | igeVertretungen.pdf - Adobe Reader<br>earheiten Anzeine Fenster Hilfe      |                                                                                                |                                                 |                                        |                    |                                                |
|-------------|----------------------------------------------------------------------------|------------------------------------------------------------------------------------------------|-------------------------------------------------|----------------------------------------|--------------------|------------------------------------------------|
|             |                                                                            |                                                                                                |                                                 | Kommentar                              | Erweitert          |                                                |
| Ti Fü       | illen Sie bitte das folgende Formular aus. Sie können in dieses Formular e | ingegebene Daten speichern.                                                                    |                                                 | Sortanden                              | e Felder markieren |                                                |
|             | W                                                                          | ohnort                                                                                         |                                                 |                                        | -                  |                                                |
|             | Di                                                                         | enstbez.                                                                                       |                                                 |                                        |                    | Klicken Sie nun auf                            |
| 0           | Grund: <ul> <li>Erkrar</li> </ul>                                          | Nkung Reha-Maßnahme                                                                            | Mutterschutz CElternzei                         | t                                      |                    | den Button "Datei".<br>Es öffnet sich ein wei- |
| <b>E</b> 7. | Kurze<br>Erläuterung:                                                      | Titel: Vorschau                                                                                |                                                 |                                        |                    | teres Fenster                                  |
|             | Schulen: Name of                                                           | 2                                                                                              | 013.07.30<br>6:20:23 +02'00'                    | WoStd. + -                             |                    |                                                |
|             |                                                                            | Grafik konfigurieren<br>Einblenden: C Keine Grafik Grafik<br>C Importierte Grafik Da<br>C Name | importieren aus:<br>atei.                       |                                        |                    |                                                |
|             |                                                                            | Text konfigurieren<br>Einblenden: 🗂 Name 🦵 Ort 🖵<br>🔽 Datum 🗖 Grund 🗖                          | Charakteristischer Name 🔽 Logo<br>Bezeichnungen |                                        |                    |                                                |
|             | Datum                                                                      | Texteigenschaften                                                                              |                                                 | der/s Schulbeauftragten (digital)      |                    |                                                |
|             | Bearbeitungsvermerke:<br>I. Abt. Schule und Religionsunte                  | Ziffern: 0123456789                                                                            | OK Abbrechen                                    | <b>`</b>                               |                    |                                                |
|             | Besondere<br>Hinweise:                                                     |                                                                                                |                                                 |                                        |                    |                                                |
|             |                                                                            | Datum                                                                                          |                                                 |                                        |                    |                                                |
|             | II. Personalabt. Diakone und pas                                           | storale Laien                                                                                  | Unterschri                                      | ft der/s Bearbeiter/in (digital)       |                    |                                                |
|             | න්<br>ප Bemerkungen:<br>ප                                                  |                                                                                                |                                                 |                                        |                    |                                                |
| \rm 🕂 Start | Formulare / Lin O Posteingang L Adobe LiveCycl                             | . 🏠 FreieVersionen 🛛 💾 Email an MR 🗍 🔳                                                         | 🛯 Microsoft Excel 🛛 🖳 SignaturHilfeXL           | 🖭 SignaturHilfe 🔁 Anzeige¥ertr 📝 🛒 💽 🕅 | 👽 🕗 💽 🎯 16:21      |                                                |

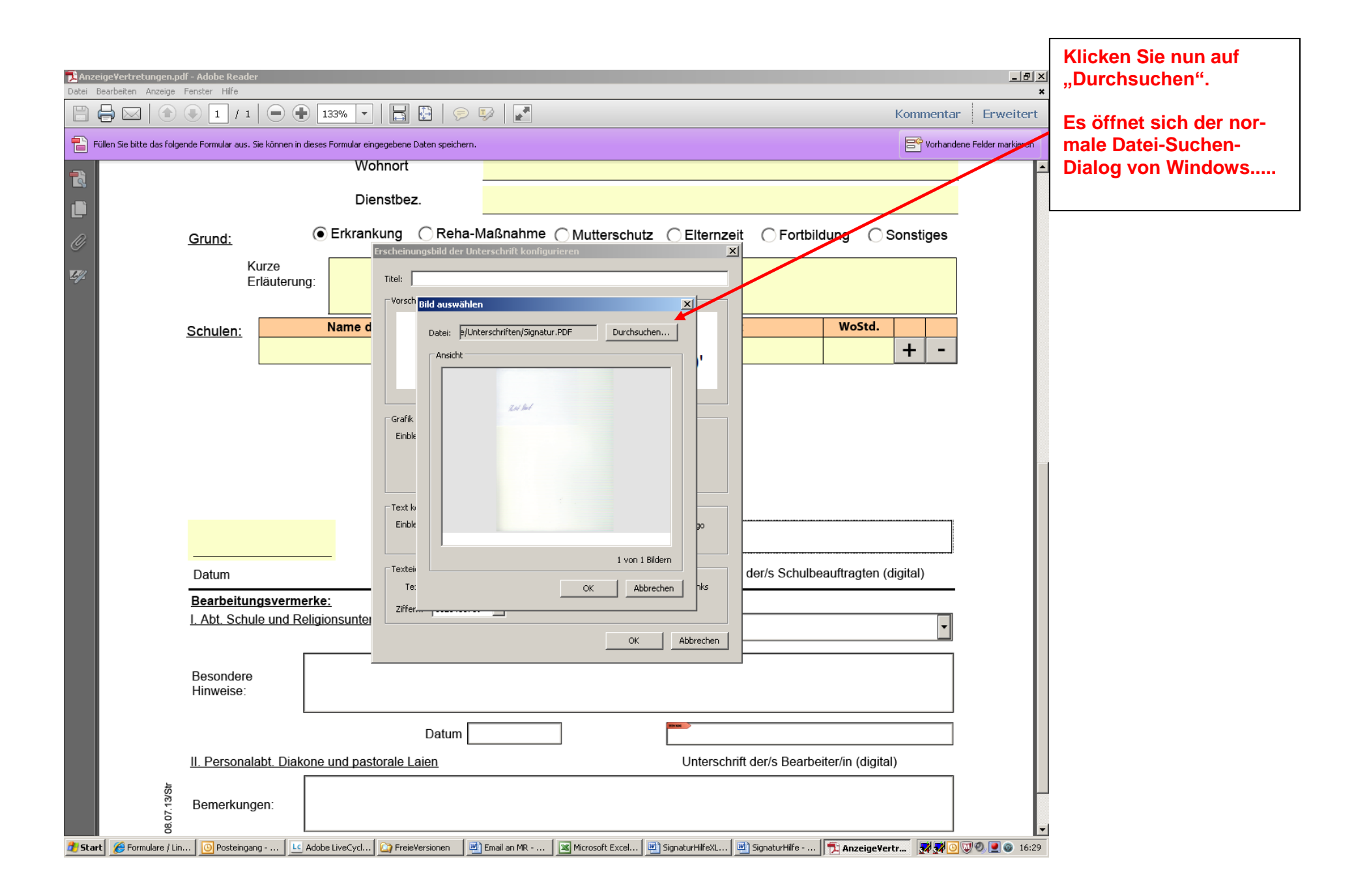

| Datei E | eigeVertretungen.pdf - Adobe Reader<br>Bearbeiten Anzeige Fenster Hilfe                                                                                                    | _ 🗗 🗙            |
|---------|----------------------------------------------------------------------------------------------------|------------------|
|         | 🖶 🖂 💿 1 / 1 🗩 💿 133% 🔹 🔚 🔛 🗇 🐼 📝                                                                                                    | Erweitert        |
| Fi Fi   | Füllen Sie bitte das folgende Formular aus. Sie können in dieses Formular eingegebene Daten speichern.                                                                                                    | Felder markieren |
|         | Wohnort                                                                                                    | <b>_</b>         |
|         | Dienstbez.                                                                                                    | X                |
| Ø       | Grund:                                                                                                    |                  |
| E%      | Kurze<br>Erläuterung:                                                                                                    | ∕ ∥              |
|         | Öffnen ?X                                                                                                    |                  |
|         | Schulen: Suchen in: Conterschriften Conterschriften Conterschr |                  |
|         | Zuletzt                                                                                                    |                  |
|         |                                                                                                    |                  |
|         | Desktop                                                                                                    |                  |
|         | Eigene Dateien                                                                                                    |                  |
|         |                                                                                                    |                  |
|         | sh380473 an<br>WS000281                                                                                                    |                  |
|         | Datum Netzwerkunge Dateiname: Value Auswählen tragten (digital)                                                                                                    |                  |
|         | Bearbeitungs                                                                                                    |                  |
|         | I. Abt. Schule und Religionsunter                                                                                                    |                  |
|         |                                                                                                    |                  |
|         | Hinweise:                                                                                                    |                  |
|         | Datum                                                                                                    |                  |
|         | II. Personalabt. Diakone und pastorale Laien     Unterschrift der/s Bearbeiter/in (digital)                                                                                                    |                  |
|         | la construction of the construction of the con | _                |
|         | Bemerkungen:                                                                                                    | -                |
| 🕂 Star  |                                                                                                    | Ø. 🕖 🙉 16:33     |

Navigieren Sie nun in Ihrem Dateisystem zu der eingangs vorbereiteten PDF-Datei mit Ihrer Unterschrift. Danach klicken Sie auf "Auswählen".

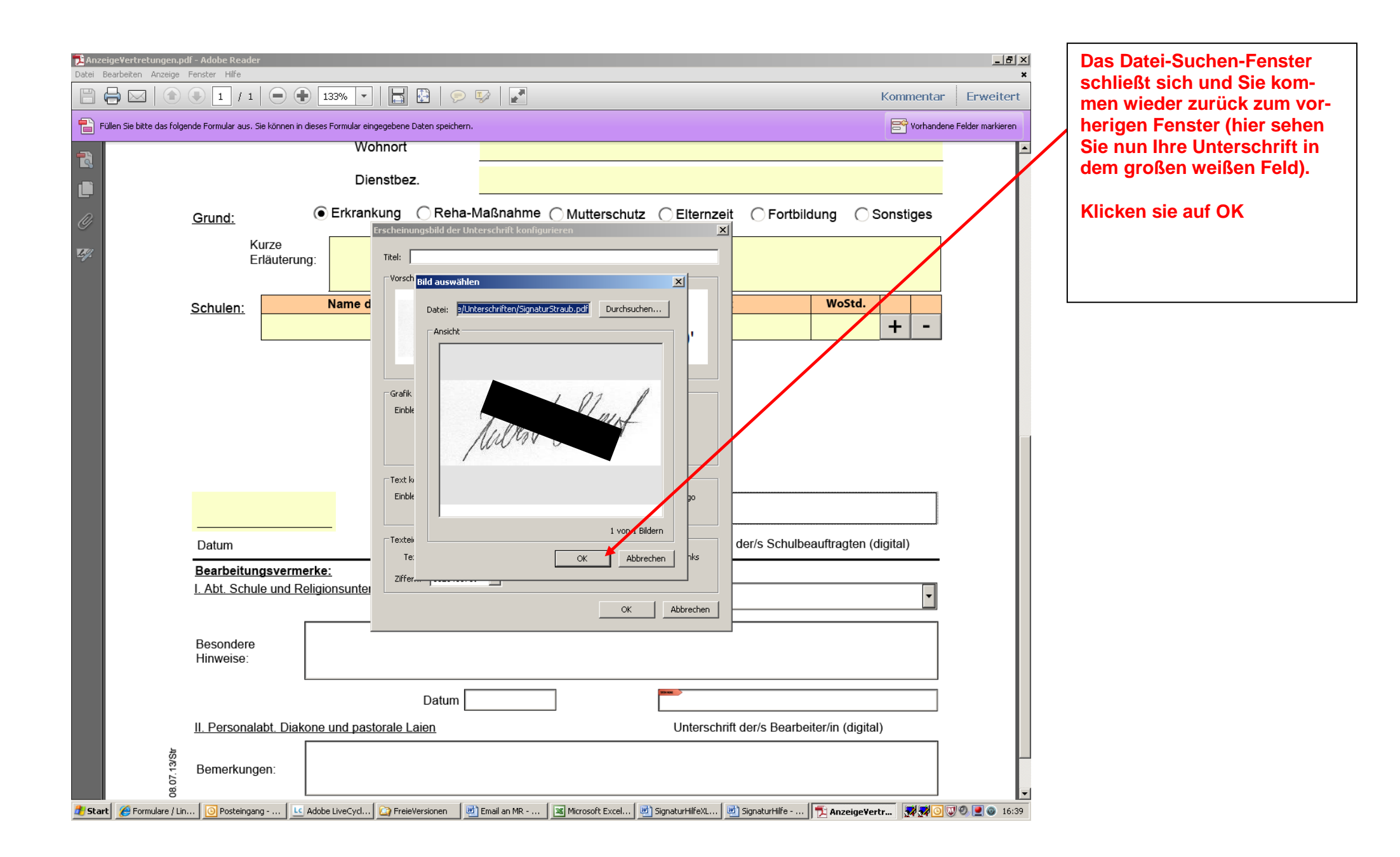

| 📑 Anze  | ge¥ertretungen.pdf - Adobe Reader                                           |                                                                                                    | -                                          | 18 ×      |                             |
|---------|-----------------------------------------------------------------------------|----------------------------------------------------------------------------------------------------|--------------------------------------------|-----------|-----------------------------|
| Datei B | earbeiten Anzeige Fenster Hilfe                                             |                                                                                                    |                                            | ×<br>tert | Damit haben Sie Ihre Signa- |
| Fi      | llen Sie bitte das folgende Formular aus. Sie können in dieses Formular eir | gegebene Daten speichern.                                                                                       | Vorhandene Felder marki                    | ieren     | terschrift" erweitert.      |
|         | Wa                                                                          | hnort                                                                                                    |                                            |           |                             |
|         | Die                                                                         | enstbez.                                                                                                    |                                            |           | Klicken Sie auf OK.         |
| 0       | Grund:                                                                      | kung CReha-Maßnahme Mutterschutz Elterna                                                                        | eit C Fortbildung C Sonstiges              |           |                             |
| K.Y.    | Kurze<br>Erläuterung:                                                       | Titel:                                                                                                    |                                            |           |                             |
|         | Schulen: Name d                                                             | Jullist of 16:20:23 +02'00'                                                                                     | WoStd. + -                                 |           |                             |
|         |                                                                             | Grafik konfigurieren                                                                                            |                                            |           |                             |
|         |                                                                             | Einblenden: C Keine Grafik Grafik importieren aus:<br>C Importierte Grafik Datei<br>C Name                      |                                            |           |                             |
|         |                                                                             | Text konfigurieren<br>Einblenden: TName TOrt TCharakteristischer Name IZ Logo<br>IZ Datum TGrund TBezeichnungen |                                            |           |                             |
|         | Datum                                                                       | Textreigenschaften<br>Textrichtung: • Automatisch C Links nach rechts C Rechts nach inks                        | der/s Schulbeauftragten (digital)          |           |                             |
|         | Bearbeitungsvermerke:<br>I. Abt. Schule und Religionsunter                  | Ziffern: 0123456789  OK Abbrechen                                                                               |                                            |           |                             |
|         | Besondere<br>Hinweise:                                                      |                                                                                                    |                                            |           |                             |
|         |                                                                             | Datum                                                                                                    |                                            |           |                             |
|         | II. Personalabt. Diakone und pas                                            | torale Laien Untersc                                                                                            | hrift der/s Bearbeiter/in (digital)        |           |                             |
|         | න්<br>ප Bemerkungen:<br>දි                                                  |                                                                                                    |                                            | <b>•</b>  |                             |
| 🍂 Starl | 🖉 Formulare / Lin 🛛 🙆 Posteingang 🛛 🔟 Adobe LiveCycl                        | 🔯 FreieVersionen 🛛 📑 Email an MR 🛛 📧 Microsoft Excel 🖗 SignaturHilfeXL                                          | SignaturHilfe 🔁 AnzeigeVertr 📝 📌 🖸 🔍 🔍 💽 💿 | 16:38     |                             |

| Datei E | zigeVertretungen.pdf - Adobe Reader                                                                                                    | I                                                           |
|---------|----------------------------------------------------------------------------------------------------|-------------------------------------------------------------|
|         | →       ▲       ↓       ↓       ↓       ↓       ↓       ↓       ↓       ↓       ↓       ↓       ↓       ↓       ↓       ↓       ↓       ↓       ↓       ↓       ↓       ↓       ↓       ↓       ↓       ↓       ↓       ↓       ↓       ↓       ↓       ↓       ↓       ↓       ↓       ↓       ↓       ↓       ↓       ↓       ↓       ↓       ↓       ↓       ↓       ↓       ↓       ↓       ↓       ↓       ↓       ↓       ↓       ↓       ↓       ↓       ↓       ↓       ↓       ↓       ↓       ↓       ↓       ↓       ↓       ↓       ↓       ↓       ↓       ↓       ↓       ↓       ↓       ↓       ↓       ↓       ↓       ↓       ↓       ↓       ↓       ↓       ↓       ↓       ↓       ↓       ↓       ↓       ↓       ↓       ↓       ↓       ↓       ↓       ↓       ↓       ↓       ↓       ↓       ↓       ↓       ↓       ↓       ↓       ↓       ↓       ↓       ↓       ↓       ↓       ↓       ↓       ↓       ↓       ↓       ↓       ↓       ↓       ↓ | Nun sind Sie auf dem eigent-                                |
| Fi Fi   | üllen Sie bitte das folgende Formular aus. Sie können in dieses Formular eingegebene Daten speichern.                                                                                                    | lichen Signaturfenster zurück                               |
|         | Wohnort                                                                                                    | Signatur                                                    |
|         | Dienstbez.                                                                                                    |                                                             |
| 0       | Grund:   Erkrankung  Reha-Maßnahme  Mutterschutz  Elternzeit  Fortbildung  Sonstiges                                                                                                    | Klicken Sie auf "Unterschrei-<br>ben"                       |
| Ey.     | Kurze<br>Erläuterung:                                                                                                    | (das System von Adobe bie-                                  |
|         | Schulen: Name der Sch                                                                                                    | tet Ihnen nun noch an, das gerade unterzeichnete For-       |
|         | Unterschreiben als:     Hubert Straub       Zertifikataussteller:     Hubert Straub                                                                                                    | mular in der gesperrten Fas-<br>sung abzuspeichern)         |
|         | Erscheinungsbild: Erstellt am 2013.077                                                                                                    | Wenn Sie vorher eine Signa-<br>tur ohne Unterschrift-Grafik |
|         | 2013.07.30<br>16:41:20                                                                                                    | erstellt hatten, dann können<br>Sie zwischen diesen beiden  |
|         |                                                                                                    | Versionen über die Auswahl<br>"Erscheinungsbild" wählen.    |
|         | Datum                                                                                                    | mit Unterschrift-Grafik als                                 |
|         | Bearbeitungsvermerke:         I. Abt. Schule und Religionsunterricht       Bitte vertraglich         regeln über       T                                                                                                    | Standard angezeigt werden.                                  |
|         | Besondere<br>Hinweise:                                                                                                    |                                                             |
|         |                                                                                                    |                                                             |
|         |                                                                                                    |                                                             |
|         |                                                                                                    |                                                             |
|         | Bemerkungen:                                                                                                    |                                                             |
| 🏉 Star  | t 🍘 Formulare / Lin 🔟 Posteingang 🖳 Adobe LiveCyc 🏠 FreieVersionen 🖉 Email an MR 🔯 Microsoft Exce 👜 SignaturHilfeX 👹 SignaturHilfe 🕎 SignaturHilfe                                                                                                    |                                                             |

| 🄁 Anze  | igeVertretungen.po         | df - Adobe Reade     | r                  |                              |                 |                       |                       |                    |                     |                      |              | _ & ×                | 1 |                  |            |
|---------|----------------------------|----------------------|--------------------|------------------------------|-----------------|-----------------------|-----------------------|--------------------|---------------------|----------------------|--------------|----------------------|---|------------------|------------|
| Datei B | earbeiten Anzeige          | Fenster Hilfe        |                    | 133% -                       |                 |                       |                       |                    |                     |                      | Kommenta     | r Erweitert          | 1 |                  |            |
| lur     | Unterschrieben und all     | e Unterschriften sin | d gültig. Füllen : | Sie bitte das folgende Formu | ular aus. Sie k | önnen in dieses Formu | ılar eingegebene Datı | en speichern.      | 54                  | Unterschriftsfenster | Se Vorhand   | ene Felder markieren |   | Und so sieht Ihr | e digitale |
|         |                            |                      |                    | Wohnort                      |                 |                       |                       |                    |                     |                      |              | -                    |   | Signatur in Zuku | inft aus.  |
|         |                            |                      |                    | Dienstbez                    | 2.              |                       |                       |                    |                     |                      |              |                      |   |                  |            |
|         |                            | Omunde               |                    | Erkrankung                   | Reha            | a-Maßnahme            | Mutterso              | hutz O Elter       | nzeit O Fort        | hildung OS           | onstiges     |                      |   |                  |            |
|         |                            | <u>Gruna:</u><br>K   | 11720              | g                            | 0               |                       | Omuterst              |                    |                     |                      | onoligeo     |                      |   |                  |            |
| Ŀy.     |                            | E                    | rläuterung         | :                            |                 |                       |                       |                    |                     |                      |              |                      |   |                  |            |
|         |                            | Schulen:             |                    | Name der Schu                | le              | D                     | ekanat/PB             |                    | Ort                 | WoStd.               |              |                      |   |                  |            |
|         |                            |                      |                    |                              |                 |                       |                       |                    |                     |                      | +/-          |                      |   |                  |            |
|         |                            |                      |                    |                              |                 |                       |                       |                    |                     |                      |              |                      |   |                  |            |
|         |                            |                      |                    |                              |                 |                       |                       |                    |                     |                      |              |                      |   |                  |            |
|         |                            |                      |                    |                              |                 |                       |                       |                    |                     |                      |              |                      |   |                  |            |
|         |                            |                      |                    |                              |                 |                       |                       |                    |                     |                      |              |                      |   |                  |            |
|         |                            |                      |                    |                              |                 |                       |                       |                    |                     |                      |              |                      |   |                  |            |
|         |                            |                      |                    |                              |                 |                       |                       | ,                  | West Should         | 2013.07.30 16:43     | 8:09 +02'00' |                      |   |                  |            |
|         |                            | Datum                |                    |                              |                 |                       |                       | Unters             | schrift der/s Schu  | lbeauftragten (d     | ligital)     |                      |   |                  |            |
|         |                            | Bearbeitun           | igsvermer          | <u>ke:</u>                   |                 | Ritte vortrog         | ich 🗌                 |                    |                     |                      |              |                      |   |                  |            |
|         |                            | <u>I. ADI. SCHU</u>  |                    | gionsumernam                 |                 | regeln über           |                       |                    |                     |                      | •            |                      |   |                  |            |
|         |                            | Besondere            | Γ                  |                              |                 |                       |                       |                    |                     |                      |              |                      |   |                  |            |
|         |                            | Hinweise:            |                    |                              |                 |                       |                       |                    |                     |                      |              |                      |   |                  |            |
|         |                            |                      |                    |                              | Datum           |                       |                       | MIN KAN            |                     |                      |              |                      |   |                  |            |
|         |                            | II. Personal         | abt. Diakor        | ne und pastorale La          | aien            |                       |                       | Unter              | schrift der/s Bea   | beiter/in (digital)  | )            |                      |   |                  |            |
|         | VStr                       |                      | Γ                  |                              |                 |                       |                       |                    |                     |                      |              |                      | J |                  |            |
|         | 8.07.13                    | Bemerkung            | jen:               |                              |                 |                       |                       |                    |                     |                      |              |                      |   |                  |            |
| 🦺 Starl | o<br>: 🏾 🏉 Formulare / Lin | 🕓 Posteingan         | ng 🛛 🔽 Adi         | obe LiveCyc   🏠 FreieVe      | ersionen [      | 🖭 Email an MR         | Microsoft Exce.       | 🛛 🕂 SignaturHilfeX | . 🛛 🖳 SignaturHilfe | 🔁 Anzeige¥ertr       | . 🖂 🛃 🛃 🖸    | 🕎 Ø 📃 🎯 16:43        | 1 |                  |            |